## Рассылка уведомлений

Для работы с Журналом отправленных сообщений пользователю в ИЭМК должна быть назначена роль «Admin» или «WebAdmin».

Для перехода в Журнал отправленных сообщений необходимо на главной странице системы выбрать раздел «Рассылка уведомлений».

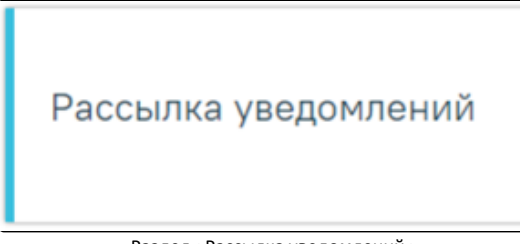

Раздел «Рассылка уведомлений»

В новой вкладке браузера откроется вкладка «Журнал отправленных сообщений». По умолчанию список пустой, если необходимо увидеть полный список отправленных сообщений, нужно нажать кнопку «Найти». Максимальное количество отображаемых записей в списке – 20. Список отправленных сообщений отображается с делением на страницы. Управление списком осуществляется с помощью панели навигации, располагающейся над списком отправленных сообщений.

| Журнал с                                           | отправленн                       | ных сооб        | щений      | 1                               |                 |                    |            |                          |              |           |
|----------------------------------------------------|----------------------------------|-----------------|------------|---------------------------------|-----------------|--------------------|------------|--------------------------|--------------|-----------|
|                                                    |                                  |                 | Номер теле | фона                            |                 |                    |            |                          |              |           |
| ФИО получа                                         | ателя ×                          |                 | +7 ()      |                                 | × Вид сообщения |                    | × *        |                          |              |           |
| Дата отправ                                        | ки сообщения                     | с<br>10.10.2021 | ×          | <sup>no</sup><br>10.11.2021 × ট | Медици          | инская организация | × *        |                          |              |           |
| Ожидает                                            | готправки 🗌                      | Отправлен       | о 🗌 Ош     | ибка отправки                   |                 |                    |            |                          |              |           |
| Q Найт<br>Строк на с                               | и <u>очистить</u><br>странице: 5 | ~               |            |                                 |                 |                    |            |                          |              |           |
| Kon                                                | ФИО полицат                      | _               | Номер      | Дата и вре                      | мя              | Monosome MO        | Вид        | Дата и время<br>отправки | Статус       | Стоимости |
| КОД                                                | ФИО получат                      | еля             | телефон    | а записи                        | пай             | менование мо       | сооощения  | CMC                      | отправки СМС | Смс, руб  |
| Нет даннь                                          | іх для отображе                  | ения            |            |                                 |                 |                    |            |                          |              |           |
| Этправлено сообщений на сумму: 339 578,83 руб. Бал |                                  |                 |            |                                 |                 |                    | Баланс: 0, | 00 руб.                  |              |           |
|                                                    |                                  |                 |            | Вкладка «                       | Журнал          | отправленных сооб  | бщений»    |                          |              |           |

В Журнале реализована возможность фильтрации списка отправленных сообщений по следующим критериям:

- «ФИО получателя» в поле следует указать ФИО получателя, которого необходимо найти, заполняется вручную с клавиатуры
- «Номер телефона» в поле следует указать номер телефона получателя, заполняется вручную с клавиатуры
- «Вид сообщения» в поле следует указать вид сообщения. Может принимать значения: «Напоминание», «Прикрепление», «Напоминание ДС», «Вакцинация COVID-19». Поле заполняется путём выбора значения из справочника.
- «Дата отправки сообщения с ... по» в поле следует указать период отправки сообщений. По умолчанию периодом является месяц от текущей даты. Поля заполняются автоматически, при необходимости дату можно изменить, выбрав подходящую в календаре или ручным вводом.
- «Медицинская организация» в поле следует указать наименование медицинской организации. Поле заполняется путём выбора значения из справочника.

При необходимости поиска сообщений в статусе «Ожидает отправки» следует установить флажок «Ожидает отправки», в статусе «Отправлено» – флажок «Отправлено», в статусе «Ошибка отправки» – флажок «Ошибка отправки».

Для поиска отправленных сообщений следует нажать кнопку «Найти». Чтобы очистить панель фильтрации следует нажать кнопку «Очистить».

Под панелью фильтрации отобразится список отправленных сообщений, соответствующих условиям поиска.

В списке отправленных сообщений отображается следующая информация:

- «Код» отображается уникальный идентификатор сообщения.
- «ФИО получателя» отображается ФИО получателя сообщения от медицинской организации.
- «Номер телефона» отображается номер телефона получателя сообщения.
- «Дата и время записи» отображается дата и время записи получателя сообщения на прием.

- «Наименование MO» отображается наименование медицинской организации, в которую была осуществлена запись и по которой было отправлено сообщение.
- «Вид сообщения» отображается наименование вида сообщения.
- «Дата и время отправки СМС» отображается дата и время отправки сообщения. Если у сообщения статус ошибка, то данное поле будет пустым.
- «Статус отправки СМС» отображается статус отправки сообщения получателю.
- «Стоимость отправки СМС, руб» отображается стоимость отправки сообщения в рублях.

При нажатии кнопки 🧹 в строке зап

в строке записи отправленного сообщения, отобразится информация по нему.

|          | Код                                          | ФИО<br>получателя  | Номер<br>телефона  | Дата и время<br>записи | Наименование МО | Вид<br>сообщения     | Дата и время<br>отправки<br>СМС | Статус<br>отправки СМС | Стоимость<br>СМС, руб |
|----------|----------------------------------------------|--------------------|--------------------|------------------------|-----------------|----------------------|---------------------------------|------------------------|-----------------------|
| ~        | c51fca97-3846-<br>45c5-9bc4-<br>090c53980867 |                    |                    | 14.10.2021<br>18:48    |                 | Вакциная<br>COVID-19 | 11.10.2021<br>13:56             | Отправлено             | 0,00                  |
| те<br>Ва | кст сообщения<br>ажно! 2 этап вакцин         | ации 14.10.2021! z | drav.mosreg.ru или | і звоните 122          |                 |                      |                                 |                        |                       |
| K        | од ошибки О                                  | шибка              |                    |                        |                 |                      |                                 |                        |                       |

Отображение информации по отправленному сообщению

В поле «Текст сообщения» отображается текст сообщения, отправленного получателю. Поле недоступно для редактирования.

В поле «Код ошибки» отображается код ошибки отправленного сообщения. В поле «Ошибка» отображается наименование ошибки. Поля недоступны для редактирования.

Внизу страницы отображается информация о сумме отправленных сообщений и баланс счета отправителя.

Отправлено сообщений на сумму: 339 578,83 руб.

Баланс: 0,00 руб

Нижний колонтитул вкладки «Журнал отправленных сообщений»

Для перехода в Журнал ИЭМК из Журнала отправленных сообщений следует в левом боковом меню выбрать соответствующий раздел.

| Журнал отправленных                               | = | Журнал отправленных сообщений |                 |                           |                  |                 |        |                   |     |  |
|---------------------------------------------------|---|-------------------------------|-----------------|---------------------------|------------------|-----------------|--------|-------------------|-----|--|
| сообщений                                         |   | ФИО получателя                |                 | Номер телефона<br>× +7 () |                  | × Вид сообщения |        | × Ť               |     |  |
|                                                   |   | Дата отправки сообщения       | c<br>22.10.2021 | × Ē                       | no<br>22.11.2021 | × Ē             | Медици | нская организация | × * |  |
| 🗌 Ожидает отправки 🔛 Отправлено 📄 Ошибка отправки |   |                               |                 |                           |                  |                 |        |                   |     |  |
| Журнал ИЭМК                                       |   | Q Найти <u>очистить</u>       |                 |                           |                  |                 |        |                   |     |  |

Переход в раздел «Журнал ИЭМК»